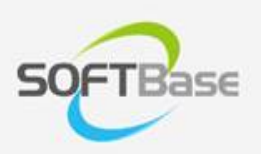

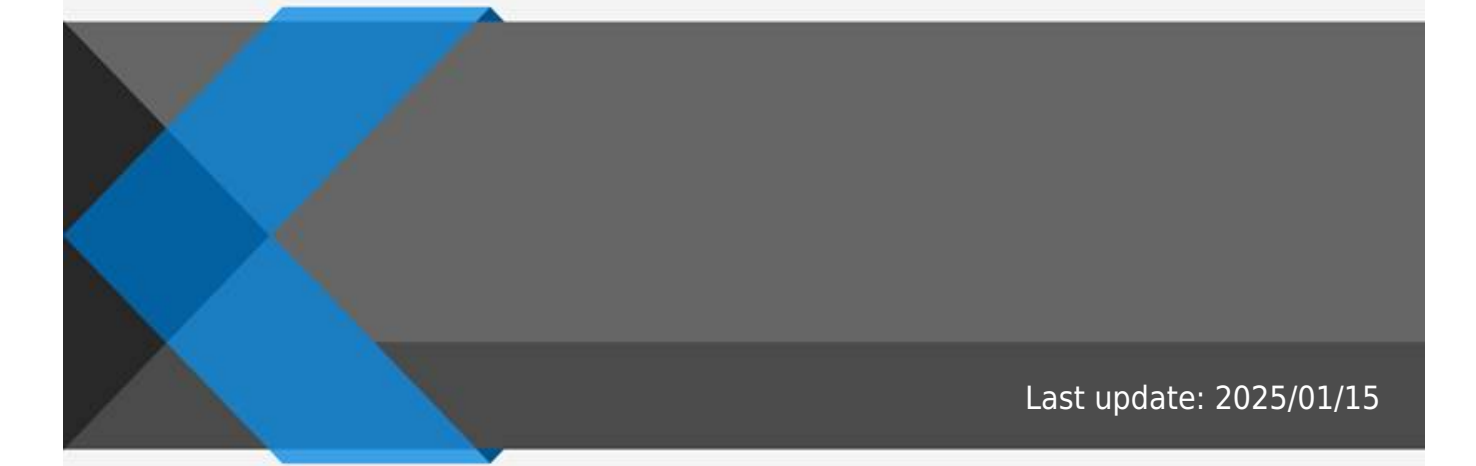

www.softbase.co.kr Copyright  $\ensuremath{\mathbb{C}}$  SOFTBase Inc. All rights reserved.

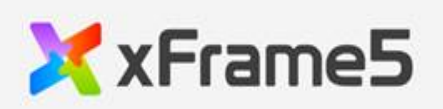

|   | 1     |
|---|-------|
|   | 1     |
| ァ | <br>1 |
|   | 1     |
|   | 2     |
|   | 2     |
|   |       |

| header_font      | "title" |           |
|------------------|---------|-----------|
| header_forecolor | "title" |           |
| header_backcolor |         |           |
| header_horzcount |         |           |
| header_height    |         |           |
| gradient_effect  | )       | (0:none , |

•

.

가

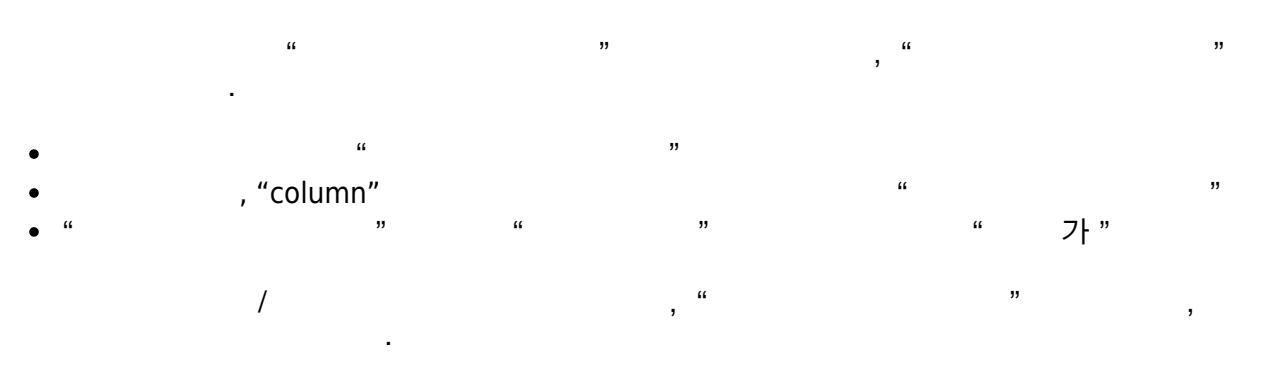

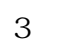

|     | /   |   |   |
|-----|-----|---|---|
|     |     |   |   |
|     | •   |   |   |
| "   | フト/ |   |   |
|     | •   |   |   |
|     | /   |   |   |
|     | •   |   |   |
|     | / / |   |   |
| " " | " " | / | / |

"

|    | •       |
|----|---------|
|    |         |
| "  | •       |
| 11 | (ENTER) |
|    | · 가     |
|    |         |

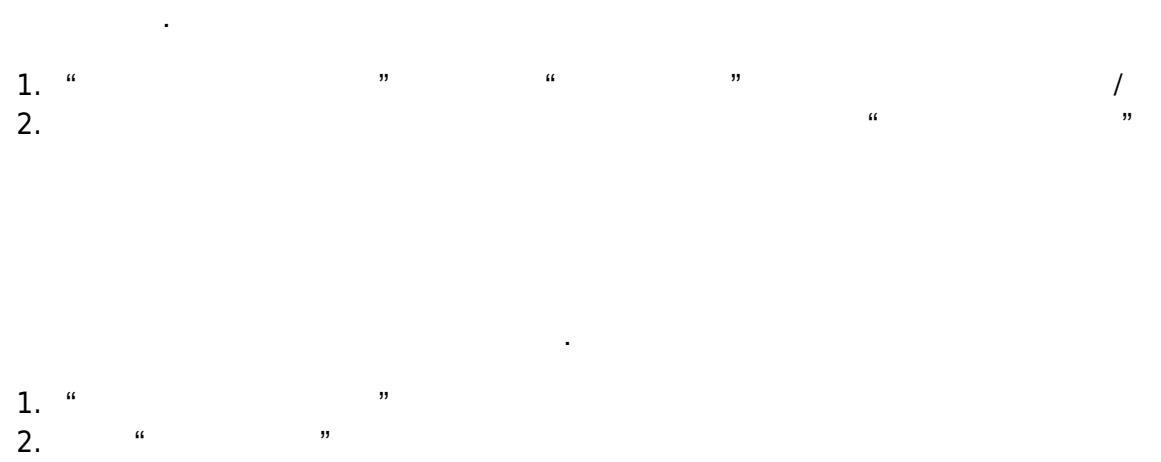

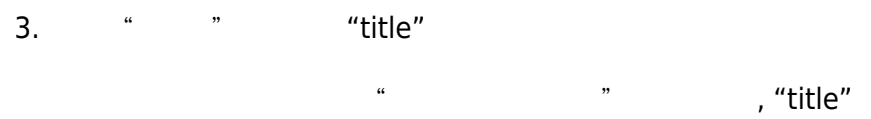

/

From: http://technet.softbase.co.kr/wiki/ - **xFrame5 TechNet** 

Permanent link: http://technet.softbase.co.kr/wiki/education/publish/component/grid/grid\_header\_basic

Last update: 2025/01/15 13:48

,,